(version novembre 2024)

Après avoir réalisé votre demande d'adhésion, la connexion à l'application se fait par le lien : <u>https://olgua.fr</u> en saisissant l'email et le mot de passe enregistrés lors de la création de votre compte en ligne.

# Avant de réaliser votre demande qui doit être unique pour chaque Asce gestionnaire, il est nécessaire de préparer auparavant les données qui seront demandées au fil de la saisie de la demande, soit :

- la liste des participants au séjour demandé sachant qu'il est impératif de mentionner l'ensemble des participants au séjour, pour des raisons d'assurance, ainsi que pour calculer le montant de la taxe de séjour pour certaines unités d'accueil.

- l'unité d'accueil correspondant à votre 1<sup>er</sup> choix

- la liste des unités d'accueil correspondant à vos 4 autres choix d'unité d'accueil, sachant qu'il est fortement conseillé de saisir plusieurs choix d'unités d'accueil en gestion par la même Asce. Il est possible d'en saisir jusqu'à 5.

IMPORTANT : tous les choix d'unités d'accueil en gestion par la même Asce sont à indiquer sur la même demande. Il ne faut pas réaliser autant de demandes que de choix d'unités d'accueil en gestion par la même Asce.

## - la période correspondant à votre 1<sup>er</sup> choix

- la liste des autres périodes correspondant à vos 4 autres choix de période, sachant qu'il est fortement conseillé de saisir plusieurs choix de périodes. Il est possible d'en saisir jusqu'à 5.

IMPORTANT : tous les choix de périodes sont à indiquer sur la même demande. Il ne faut pas réaliser autant de demandes que de choix de périodes.

#### Le contenu de ce document vous indique :

| - page 2          | - la présentation de la page d'accueil de l'application                                                         |
|-------------------|----------------------------------------------------------------------------------------------------|
| - page 3          | - la méthode de sélection d'une unité d'acceuil en passant par la rubrique « C'est encore libre »               |
| - pages 4, 5 et 6 | - la méthode de sélection d'une unité d'accueil en 1 <sup>er</sup> choix sans passer par « C'est encore libre » |
| - pages 6, 7 et 8 | - la méthode de sélection de 4 autres choix d'unités d'accueil                                                  |
| - pages 8 et 9    | - la méthode de sélection de 5 choix de périodes                                                                |
| - page 9          | - la méthode de confirmation de la demande                                                                      |
|                   |                                                                                                    |

## Établissement de plusieurs demandes :

- pour des unités d'accueil non gérées par la même Asce : vous devez établir autant de demandes distinctes que d'Asce gestionnaires des unités d'accueil demandées.

ATTENTION : l'application Olgua limite à 5 demandes distinctes par saison demandée.

- pour des saisons différentes (printemps, été ou hiver) : vous devez établir autant de demandes distinctes que de saisons demandées.

ex : une demande pour les vacances de printemps et une demande pour les vacances d'été.

Ne jamais mentionner sur la même demande des périodes en avril et des périodes en juillet / août. Le traitement des demandes étant indépendant.

| FNA                                                                         | sce                                                                                                    | G                                                                                                    | Q                                                                                          |                                                                                   | D. Martin                                                                                                    |                                          | ala di Sundara da A                                              | (g) that a complete             | - | Une fois connecté à l'application                                                                                                    |
|-----------------------------------------------------------------------------|----------------------------------------------------------------------------------------------------|----------------------------------------------------------------------------------------------------|--------------------------------------------------------------------------------------------|-----------------------------------------------------------------------------------|----------------------------------------------------------------------------------------------------|------------------------------------------|------------------------------------------------------------------|---------------------------------|---|----------------------------------------------------------------------------------------------------|
|                                                                             |                                                                                                    |                                                                                                    | incide in                                                                                  | in the second second                                                              |                                                                                                    |                                          |                                                                  |                                 |   | Des photos d'unités d'accueil                                                                                                    |
|                                                                             | Designation                                                                                                    | Grue                                                                                                    | in i                                                                                       | lara i                                                                            | Conners                                                                                                    | lare.                                    | Packard and                                                      | 2                               |   | s'affichent dans un ordre aléatoire,<br>sans classement particulier.                                                                                                    |
| -                                                                           |                                                                                                    |                                                                                                    |                                                                                            |                                                                                   |                                                                                                    | The second                               | / uni                                                            |                                 |   | Il vous possible d'accéder aux tuto<br>vidéo en cliquant sur l'onglet<br>« Aide & nouveautés ».                                                                                                    |
| e Bontares                                                                  | -La Gatre                                                                                                    | Phone d<br>4-Flac<br>                                                                                   | e Conta - Logen<br>de Gaccogne                                                             |                                                                                   | a Boullouas - M                                                                                                    | arrenta                                  | Handhaya - Can<br>Anona - Mabé<br>199<br>199<br>199              | ping Lee<br>home ASCE (8        |   | L'exemple qui va suivre explique<br>comment établir une demande de<br>séjour sur des unités d'accueil<br>de la Charente-Maritime<br>pour la période estivale 2024.                                                                                                    |
| eucode Plo<br>ontrine che<br>soccett 24                                     | ge - Camping<br>c vai - Habil-ham                                                                                         | Re d'Ole<br>d'Oleran<br>Frances<br>the                                                                  | Fun - Some Dave                                                                            | - <b>R</b>                                                                        | ochembach - Le S<br>Internet<br>Internet                                                                                                    | graf                                     | Le Bantaries - G                                                 | undekupe                        |   | La barre de menus supérieure per<br>de sélectionner différents filtres rel<br>aux caractéristiques des unités<br>d'accueil en cliquant sur l'onglet ch<br>soit :                                                                                                    |
| 6                                                                           | Charleman                                                                                                    | ) pue                                                                                                   |                                                                                            | Date:                                                                             | Council #                                                                                                    | Adre                                     | Sector 1                                                         | a                               |   | « Département »                                                                                                    |
| 5 (Nation<br>Nation                                                         | $\square_{\mathrm{Harm}}^{\mathrm{(0,0)as}}$                                                                              | () (P Armore                                                                                            | T in white                                                                                 | ⊡t kræ                                                                            | $\Pi_{\rm def}^{\rm MBmmHe}$                                                                                                    | T Rümana                                 | D Dorese                                                         | D at case of the                |   | s'affiche la liste des départements<br>dans lesquels se trouvent des unit                                                                                                    |
| C C DYRH :<br>Derman                                                        | ∐ >> 0 +++e                                                                                                    | [] steres                                                                                               | - 🗆 19 Franker                                                                             | $\square_{ad}^{3i\text{Cont}+i}$                                                  | $\Pi_{\rm low}^{\rm 20Hale}$                                                                                                    | 🛄 90 Oard                                | $\square_{\rm forms}^{\rm T.Hyss}$                               | [] 10 (room                     |   | d'accueil                                                                                                    |
| 1.0-0.2                                                                     | II Maren                                                                                                    | 11 N. 1074                                                                                              | 🖾 N-56-4                                                                                   | 🗒 M Jose                                                                          | 11 Al London                                                                                                    | E et maria                               | II mine                                                          | [] + ur                         |   |                                                                                                    |
|                                                                             | 11 10.00 perto                                                                                                    | D Street                                                                                                | 🖾 te to brue                                                                               | El al larid                                                                       | D State                                                                                                    | $\square_{20=0}^{12\Lambda_{\rm SF}\gg}$ | $\square_{s \otimes r + s = t}^{s \otimes r \times s \otimes s}$ |                                 |   |                                                                                                    |
| No. No.                                                                     | 🗍 sa sana mar                                                                                                    | 1 10 M ann                                                                                              | $\square_{im}^{\text{Hubbert}}$                                                            | 17 <sup>12 tonine</sup>                                                           | $\square_{\rm here}^{\rm Neuror}$                                                                                                    | 13 mean                                  | $\square_{\rm Math}^{ \rm minm \rm m}$                           | D <sup>10 to +++</sup><br>Germe |   |                                                                                                    |
|                                                                             |                                                                                                    |                                                                                                    |                                                                                            |                                                                                   |                                                                                                    |                                          | C.                                                               | Company .                       |   | situation géographique selon les<br>thèmes :<br>campagne, mer, montagne et ville                                                                                                    |
|                                                                             | Pf#                                                                                                    | atarteeni (                                                                                             | ( <del>Mutte</del> r)                                                                      | 6                                                                                 | Carees                                                                                                    | Centercar                                | •                                                                | **                              |   |                                                                                                    |
|                                                                             | (e                                                                                                    |                                                                                                    | Juin 2024                                                                                  | - Juillet 2024                                                                    | 4                                                                                                    | i.                                       |                                                                  |                                 |   |                                                                                                    |
|                                                                             |                                                                                                    | Jun<br>1. mine J V<br>1. 4. 5. 5. 7<br>4. 5. 5. 5. 7<br>5. 5. 5. 5. 5<br>5. 5. 5. 5. 5<br>5. 5. 5. 5. 5 | 8 0<br>1 2<br>4 1<br>9 4<br>9 4<br>9 4<br>9 4<br>9 4<br>9 4<br>9 4<br>9 4<br>9 4<br>9 4    |                                                                                   | Julie           L Harne J         V           L Harne J         V | 8<br>1<br>2<br>2                         | •                                                                |                                 |   | « Date »<br>calendrier permettant de sélection<br>la période que vous souhaitez<br>consulter                                                                                                    |
|                                                                             |                                                                                                    |                                                                                                    |                                                                                            |                                                                                   |                                                                                                    |                                          | • 6                                                              |                                 | • | « Capacité »<br>possibilité de sélectionner les unité<br>d'accueil de la capacité qui vous<br>intéresse                                                                                                    |
| inimau<br>animau<br>hèque<br>ceptar<br>idhére<br>mande<br>access<br>s perso | ix autorisé<br>ux<br>es vacance<br>nt le paiem<br>nts externo<br>ées par de<br>ibilité hanco<br>onnes en s<br>ible transr | s > unités<br>es > unité d<br>eent par ch<br>es > unités<br>s adhérent<br>dicapés > u<br>iduation de    | d'accueil a<br>l'accueil g<br>èques vac<br>d'accueil<br>ts externe<br>handicap<br>mmun > u | acceptant l<br>érée par u<br>ances<br>pouvant ê<br>s<br>cueil adap<br>nités d'acc | la présence<br>ne ASCE<br>tre<br>otées pour                                                                                                    | e                                        |                                                                  |                                 |   | <ul> <li>« Autre »</li> <li>autres thèmes de filtres :</li> <li>animaux autorisés</li> <li>chèques vacances</li> <li>adhérents externes</li> <li>accessibilité handicapés</li> <li>accessible transports en commun</li> <li>les nouvelles unités d'accueil</li> </ul> |
| cessib                                                                      | oles par de<br>velles unit                                                                                                | s transport<br>és d'accue                                                                               | ts en comi<br>eil > nouve                                                                  | nun à pro:<br>lles unités                                                         | ximité<br>d'accueil                                                                                                    |                                          | C39/14                                                           | narra Umpfortat                 |   | (voir légende ci-contre)                                                                                                    |

#### Sélection d'une unité d'accueil en passant par la rubrique « C'est encore libre »

Trailer

200 K

orn Oemministe Botte

phage of photo is pixel & 50 m along

conductive the persons are officially.

1000 - 10 T Ave.

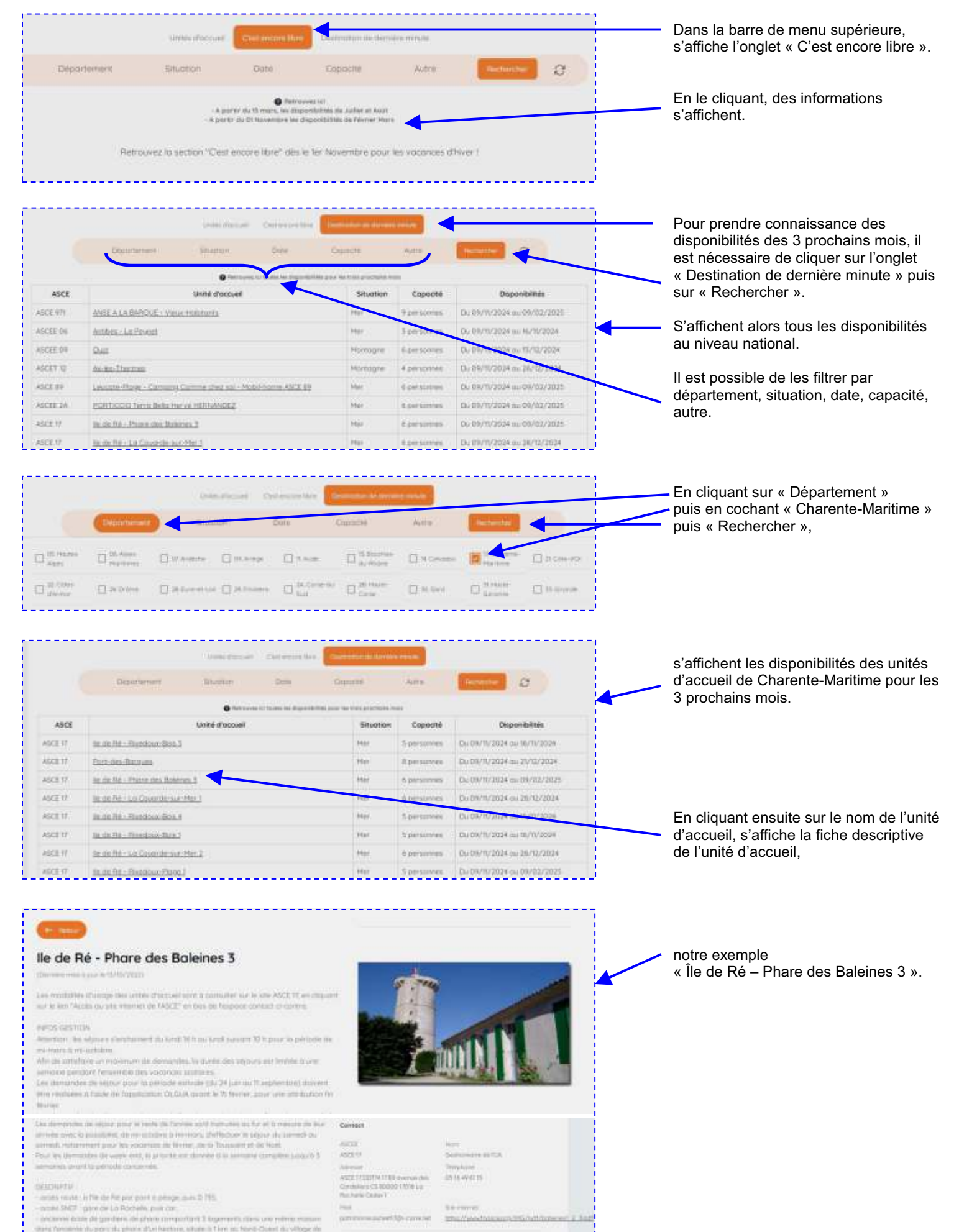

## Sélection d'une unité d'accueil en 1<sup>er</sup> choix sans passer par la rubrique « C'est encore libre »

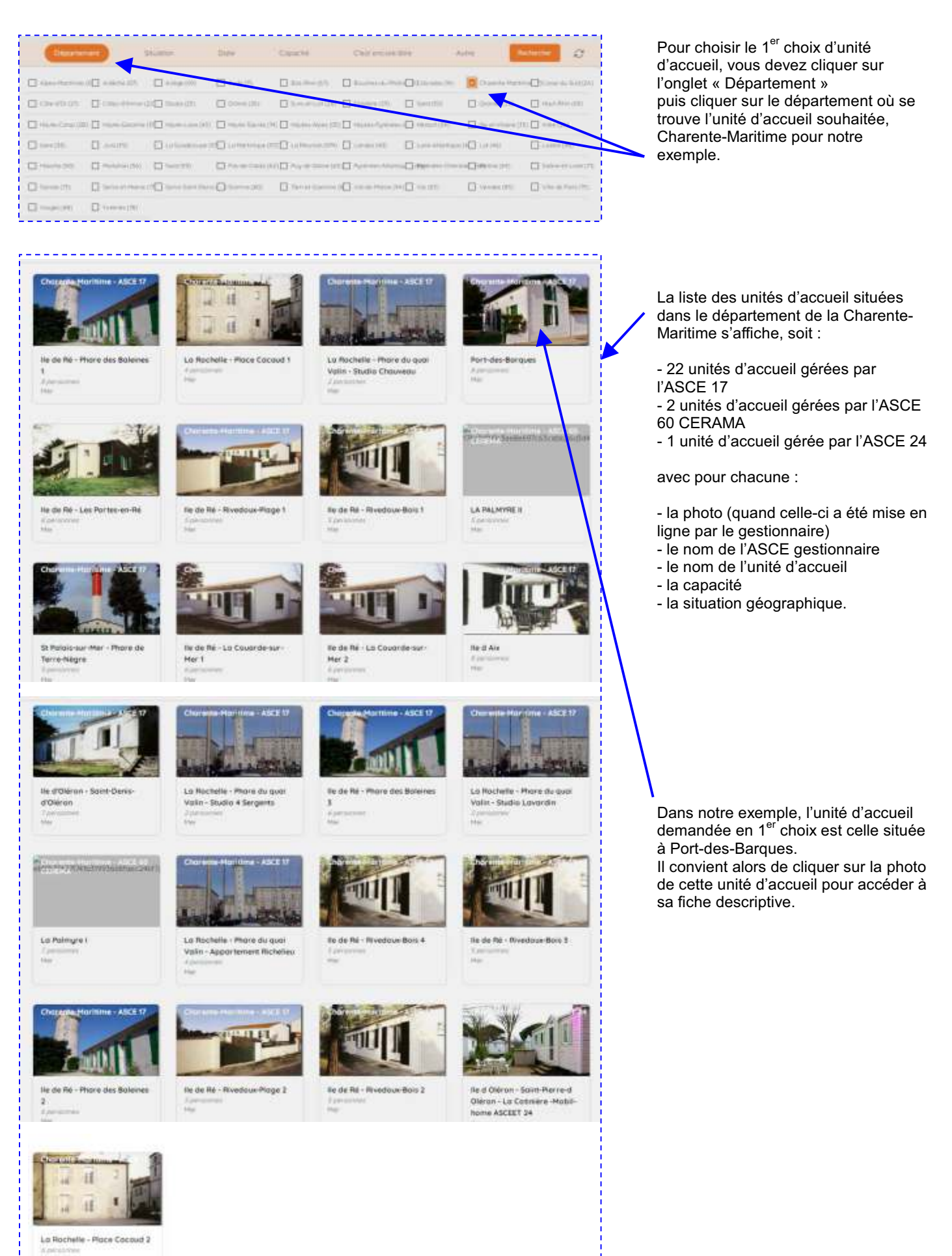

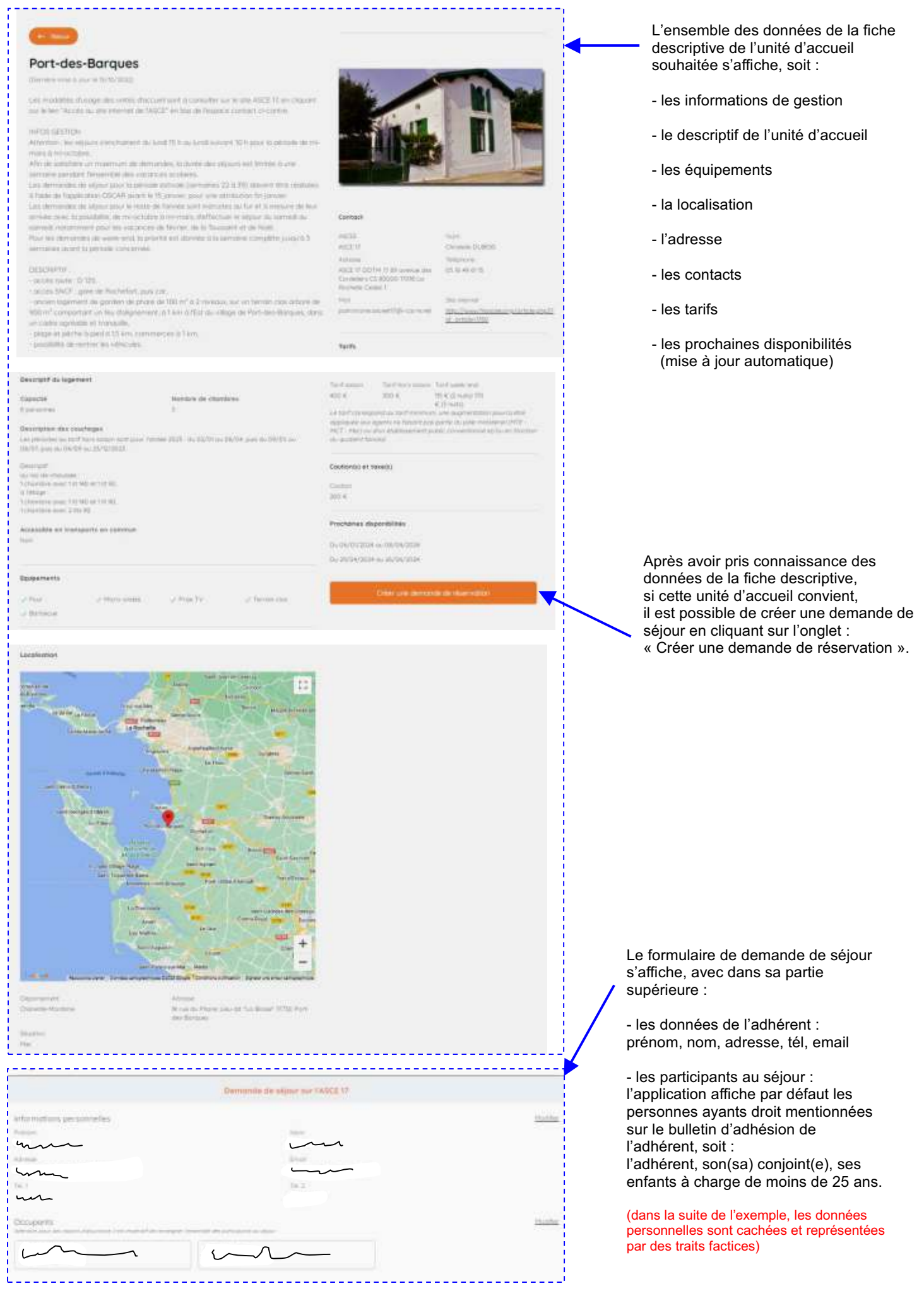

|                                                                                            | Decuments                                                                                  |                                                                                                    |                                      |                   |                    |                                                                                                    |
|--------------------------------------------------------------------------------------------|--------------------------------------------------------------------------------------------|----------------------------------------------------------------------------------------------------|--------------------------------------|-------------------|--------------------|----------------------------------------------------------------------------------------------------|
|                                                                                            | Security in the                                                                            |                                                                                                    |                                      |                   |                    | Comme mentionné sur le formulaire, pour                                                                                                    |
|                                                                                            |                                                                                            | um                                                                                                    | - m-                                 |                   | • ×                | calculer le montant de la taxe de séjour pour                                                                                                    |
|                                                                                            | -                                                                                          |                                                                                                    | 144                                  |                   | - ×                | certaines unités d'accueil, il est impératif de                                                                                                    |
|                                                                                            |                                                                                            |                                                                                                    | ~                                    |                   | 0                  | renseigner l'ensemble des participants au                                                                                                    |
|                                                                                            | 1                                                                                          | freezers                                                                                                    |                                      | 1/11/1/1000       | • ×                | Sejour.                                                                                                    |
|                                                                                            |                                                                                            |                                                                                                    |                                      |                   |                    | Pour rajouter des participants, il convient de                                                                                                    |
|                                                                                            | Occupants                                                                                  |                                                                                                    |                                      |                   | ×                  | « Aiouter un accompagnant »                                                                                                    |
|                                                                                            |                                                                                            | NAL A                                                                                                    | 100 10                               |                   |                    | puis de noter ses nom, prénom, lien parenté,                                                                                                    |
|                                                                                            |                                                                                            |                                                                                                    |                                      | ~~~               | • ×                | date de naissance.                                                                                                    |
|                                                                                            | m                                                                                          |                                                                                                    | ~                                    | ~                 |                    | Ceci doit être réalisé pour chacun des<br>accompagnants                                                                                                    |
|                                                                                            | Turne<br>Distriction                                                                       | Nacioni                                                                                                    | family w                             | 01/01/180         | . ×                | accompagnante.                                                                                                    |
|                                                                                            | -                                                                                          | have                                                                                                    | Later D                              |                   | - 18               | Il est possible d'effacer un accompagnant en                                                                                                    |
|                                                                                            | - Durwords                                                                                 | Parent                                                                                                    | Tursia                               | EDVOLTING         |                    | un enfant ayant droit affiché par défaut n'est                                                                                                    |
|                                                                                            | nutenb                                                                                     | Hare                                                                                                    | Fervie -                             | 03/04/3004        | • ×                | pas présent lors du séjour.                                                                                                    |
|                                                                                            | - Du/Heada                                                                                 | Para                                                                                                    | Fable 4                              | 04/05/3806        | ×                  |                                                                                                    |
|                                                                                            | -                                                                                          |                                                                                                    |                                      |                   |                    |                                                                                                    |
|                                                                                            |                                                                                            |                                                                                                    |                                      |                   |                    | En fin de saisie, cliquer sur l'onglet<br>« ANNULER » pour annuler la saisie, ou<br>« ENREGISTRER » pour valider les<br>données.                                           |
| Occupants<br>Attential, pour des resons d'assuraire, il est impératif de renamprer la<br>C | ensemble des participants da adjuar                                                        |                                                                                                    |                                      |                   |                    | La liste des narticinants s'affiche. Il est                                                                                                    |
|                                                                                            | ~~~~                                                                                       |                                                                                                    | Perre DURAND<br>familie - 04/05/2005 |                   |                    | possible de la modifier si besoin en cliquant                                                                                                    |
| Marie DURAND                                                                               | Sylvie DURWID                                                                              |                                                                                                    | Neolas DURAND                        |                   |                    | sur l'onglet « Modifier ».                                                                                                    |
|                                                                                            | ) [ and many                                                                               |                                                                                                    |                                      |                   |                    |                                                                                                    |
|                                                                                            | Unités d'accueil                                                                           |                                                                                                    |                                      |                   | ×                  | Après avoir saisi les participants, il convient<br>de saisir les choix d'unités d'accueil.                                                                                 |
|                                                                                            | ARE TO FUEL COMMENT                                                                        |                                                                                                    | -                                    | Diame.            | ×                  | Afin d'augmenter vos chances d'obtenir                                                                                                    |
|                                                                                            |                                                                                            |                                                                                                    |                                      |                   |                    | un séjour, il est fortement conseillé de<br>saisir plusieurs choix d'unités d'accueil<br>en gestion par la même Asce, sachant<br>qu'il est possible d'en saisir jusqu'à 5. |
|                                                                                            | Unités d'accuell                                                                           |                                                                                                    |                                      |                   | ×                  | INPORTANT : tous los sheix d'unités                                                                                                    |
|                                                                                            | (construction)<br>align the form due to a                                                  | 641 <sup>°</sup>                                                                                                    | 121                                  | Name<br>1 +       | ×                  | d'accueil en gestion par la même Asce                                                                                                    |
|                                                                                            | (1994 Pressail                                                                             |                                                                                                    |                                      | Frideme           |                    | sont à indiquer sur la même demande.<br>Il ne faut pas réaliser autant de demandes                                                                                         |
|                                                                                            | Sector se                                                                                  |                                                                                                    |                                      | 13 7              |                    | que de choix d'unités d'accueil en gestion                                                                                                    |
|                                                                                            |                                                                                            |                                                                                                    |                                      | par la meme Asce. |                    |                                                                                                    |
|                                                                                            | L                                                                                          |                                                                                                    |                                      |                   |                    | L'unité d'accueil de Port-des-Barques choisie                                                                                                    |
|                                                                                            | Unités d'accueil                                                                           |                                                                                                    |                                      |                   | ×                  | pour noire exemple apparait en priorite 1.                                                                                                    |
|                                                                                            | Dette Concessi                                                                             |                                                                                                    |                                      | Petermi           |                    | Pour saisir une autre unité d'accueil,                                                                                                    |
|                                                                                            | ASIZ M - Promotion Box                                                                     | 940                                                                                                    |                                      | 1 +               |                    | Il convient de cliquer sur l'onglet violet<br>« Ajouter une unité d'accueil »                                                                                              |
|                                                                                            | Table State up                                                                             |                                                                                                    | *                                    | 1                 | ×                  |                                                                                                    |
|                                                                                            | AUG TO MOTOR                                                                               | ant Chrise of Christ                                                                                                    | i                                    |                   |                    |                                                                                                    |
|                                                                                            | AND TO THE REPORT OF                                                                       | Tana Ing-Kar Preva<br>Perlam an Ale                                                                                        |                                      |                   | and a family state |                                                                                                    |
|                                                                                            | ADDATE Secondary Pro-<br>ADDATE Secondary Pro-                                             | e millelerar 2<br>e andezerar 5<br>dire 2011                                                                               |                                      |                   |                    | La liste des unités d'accueil gérées par                                                                                                    |
|                                                                                            | AUX II III AUX III III<br>AUX III III AUX III III AUX<br>AUX III III AUX III III III III   | dense Britte 1<br>dense Britte 1<br>dense Britte 4                                                                         | - 8                                  |                   |                    | TASLE IT Saliche.                                                                                                    |
|                                                                                            | ASIT 11 - Becchilles - Reye<br>Biology 11 - Becchilles - Bolan<br>Jord 20 - Laurenteer - P | disa-Dapa 1<br>disa-Dapa 2<br>Francis di suar Inter-Appartment                                                             | 10.040                               |                   |                    | <                                                                                                    |
|                                                                                            | AGES TO LARGE AND AGES TO LARGE AND A                                                      | frans de aussi (sinse - Marilea A.Sar<br>frans de aussi (sinse - Silvarias Chras<br>frans de aussi (sinse - Silvarias ensi |                                      |                   | -                  | Il convient de cliquer sur le nom de celle                                                                                                    |
|                                                                                            |                                                                                            | tere Car tell                                                                                                    |                                      |                   |                    | choisie en priorité 2,                                                                                                    |
|                                                                                            | Unités d'accueil                                                                           |                                                                                                    |                                      |                   | ×                  | pour notre exemple, ce sera<br>« Ile de Ré – La Couarde-sur-Mer 1 »                                                                                                    |
|                                                                                            | (entry pressed                                                                             |                                                                                                    |                                      | Prayers           |                    |                                                                                                    |
|                                                                                            | AGE IF - Fort-day Ba                                                                       | -1. and                                                                                                    | 3                                    | 1 -               |                    | Celle-ci s'affiche alore en priorité ?                                                                                                    |
|                                                                                            | 4902 11 - No (An Hu-) /                                                                    | Diversity are the T                                                                                                    |                                      | 4 *               | ×                  | Cene-ors anione alors en priorite z.                                                                                                    |
|                                                                                            | - Anna ann an Anna                                                                         |                                                                                                    |                                      |                   |                    | Ne pas cliquer sur l'onglet                                                                                                    |
|                                                                                            |                                                                                            |                                                                                                    |                                      | -                 | $\mathbf{V}$       | 6                                                                                                    |
|                                                                                            |                                                                                            |                                                                                                    |                                      |                   |                    | Ű                                                                                                    |

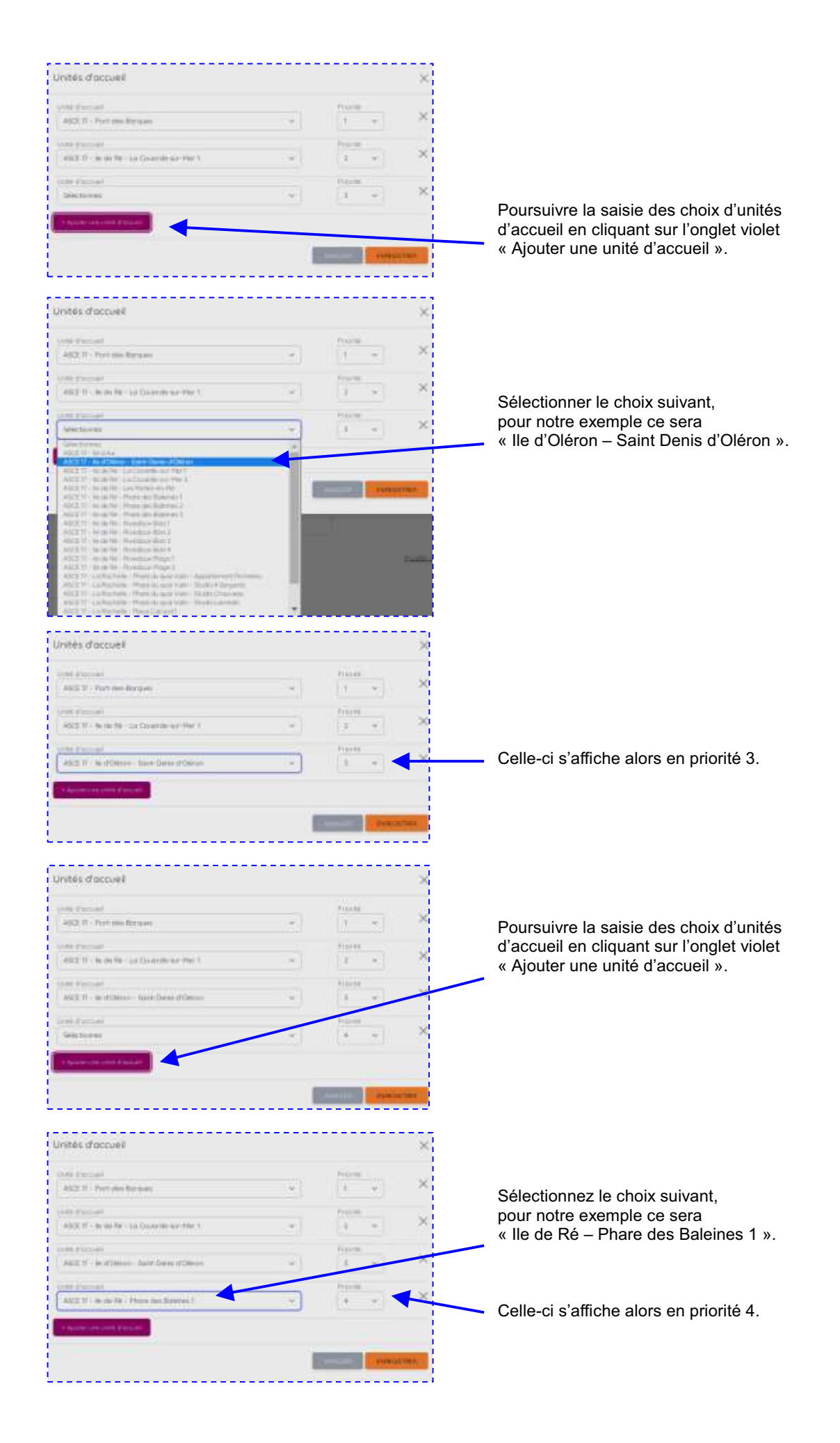

|                                                                                                    | Unités d'accueil                                                                                                    |                                                                                                    |                                       | × |                                                                                                    |       |
|----------------------------------------------------------------------------------------------------|----------------------------------------------------------------------------------------------------|----------------------------------------------------------------------------------------------------|---------------------------------------|---|----------------------------------------------------------------------------------------------------|-------|
|                                                                                                    | (100 Finand                                                                                                    |                                                                                                    | Pourie                                | ~ |                                                                                                    |       |
|                                                                                                    | 442 R - York die Broam                                                                                                    | <u>(*)</u>                                                                                                    | 1 -                                   |   |                                                                                                    |       |
|                                                                                                    | where $\omega$ , we do not the $\tau$ to the end of the $\tau$                                                                                                    | ~1                                                                                                    | 1 ×                                   | × |                                                                                                    |       |
|                                                                                                    | All II - m d'Omme - Larre Davis d'Omme                                                                                                    | (m)                                                                                                    | 1 *                                   | × | Il est possible de saisir une 5 <sup>e</sup> unité                                                                                                    |       |
|                                                                                                    | International and the second second s | -                                                                                                    | + +                                   | × | d'accueil.                                                                                                    |       |
|                                                                                                    | Statemer                                                                                                    | -                                                                                                    | hore +                                | × |                                                                                                    |       |
|                                                                                                    | MAX2     No. Amin     Longwards for MP11       ALX21     No. Amin     Longwards for MP11       ALX21     No. Amin     Longwards for MP11       ALX21     No. Amin     Longwards for MP11       ALX21     No. Amin     Proceeding for MP11       ALX21     No. Amin     Proceeding for MP11                                                                                                    | terrard (h.c.inite.<br>4 Malgam<br>Copyright<br>Sanoth                                                                                                    | -                                     |   | Sélectionnez le choix suivant,<br>pour notre exemple ce sera<br>« St Palais-sur-Mer – Phare de Terre-<br>Nàgra »                                                                                                    |       |
|                                                                                                    | Unités d'accueil                                                                                                    |                                                                                                    |                                       | × | Celle si s'effiche clere en priorité E                                                                                                    |       |
|                                                                                                    | Vite Frankel<br>492 The First des Brown                                                                                                    |                                                                                                    | from<br>1 m                           | × | Celle-ci s affiche alors en priorite 5.                                                                                                    |       |
|                                                                                                    | Unite (Familie)<br>1992 17 - In de No Ja Gasande an Her 1                                                                                                    | -1                                                                                                    | ince<br>i v                           | * | Si besoin, il est possible de modifier l'ordre des priorités.                                                                                                    |       |
|                                                                                                    | 1 Alizz 19 - Ser Channel Later-Davis d'Olezan<br>1 - Alizz 19 - Se d'Olezan<br>1 - Ser Barrad                                                                                                    | *                                                                                                    | Tracini<br>1 +                        | 1 | Si tout est correct, cliquer sur l'onglet<br>« ENREGISTRER » pour valider la saisie ou                                                                                                    |       |
|                                                                                                    | ( 402.77 - North Ro France Has Reserves )<br>Londs (*1222-40)<br>(ME2.77 - 23 Pyloto aut (Nor - Photo Air (mars ()                                                                                                    | * *                                                                                                    | 1                                     |   |                                                                                                    |       |
|                                                                                                    |                                                                                                    |                                                                                                    |                                       |   | La liste des 5 unités d'accueil sélectionnées s'affiche.                                                                                                    |       |
| s d'accueil demandées                                                                                                    | L                                                                                                    |                                                                                                    |                                       |   | Il est possible de la modifier ou d'ajouter une                                                                                                    | 4     |
|                                                                                                    |                                                                                                    | <u>ann</u>                                                                                                    | er une unte d'accuel à l              |   | unité d'accueil si souhaité en cliquant sur<br>• « Aiouter une unité d'accueil à la demande »                                                                                                    |       |
| les Banques.<br>onves                                                                                                    | Ille de Ré - La Counde sur Mer 1<br>6 personais                                                                                                    | Be d'Oleran - Sont-Der<br>7 personnes                                                                                                    | er are unte d'occuel à l              |   | <ul> <li>unité d'accueil si souhaité en cliquant sur</li> <li>« Ajouter une unité d'accueil à la demande »</li> <li>Après avoir saisi les choix d'unités d'accueil,</li> </ul>                                                                                                    |       |
| Barques<br>es<br>Phare pes Bateries 1<br>es                                                                                                    | Ille de Ro - La Caunde sur Mer 1<br>6 persones<br>Gr Palao sur Mer - Phone de Terre-Magne<br>9 personnes                                                                                                    | be d'Oleran - Soret-Der<br>7 personnes                                                                                                    | er une unte d'accuel à l              |   | <ul> <li>unité d'accueil si souhaité en cliquant sur</li> <li>« Ajouter une unité d'accueil à la demande »</li> <li>Après avoir saisi les choix d'unités d'accueil, il convient de saisir les choix de périodes.</li> </ul>                                                                                                    |       |
| ter-Barques.<br>ornes<br>Re - Phane des Batenes 1<br>ornes<br>demandées<br>nr godan juega 3 périodes differentes de vica<br>r une remarque                                                                                                    | Ille de Ré - La Courolde sur Mer 1<br>& personais<br>Br Pariso sur Mer - Prone de Terre Magre<br>9 parisonais<br>Anno finados un los altes meci al lo presar altes la change "gisuter une venoso<br>Mouis n'ovez sélectionné socure diste                                                                                                    | Bed Coleson - Sorer Der<br>T permores                                                                                                    | er ans unte d'occuré à l<br>e d'Otron |   | <ul> <li>anté d'accueil si souhaité en cliquant sur</li> <li>« Ajouter une unité d'accueil à la demande »</li> <li>Après avoir saisi les choix d'unités d'accueil,<br/>il convient de saisir les choix de périodes.</li> <li>Afin d'augmenter vos chances d'obtenir<br/>un séjour, il est fortement conseillé de<br/>saisir plusieurs choix de périodes,<br/>sachant qu'il est possible d'en saisir<br/>jusqu'à 5.</li> </ul>                                                                                                    |       |
| ter Barques.<br>orres.<br>Re - Phare gies Bateries 1<br>demandées<br>ner gealter julgel 3 périodes d'Alevense. Il robe<br>r unie nemarque                                                                                                    | Bit de Re - La Claurade aur Her 1           & personis           If Palao aur Her - Phane de Terre Négre           If palao aur Her - Phane de Terre Négre           If pal                                                                                                    | Le d'Otese - Sont Der<br>7 personnes<br>                                                                                                    | er and onto d'acced a l               |   | <ul> <li>anité d'accueil si souhaité en cliquant sur</li> <li>« Ajouter une unité d'accueil à la demande »</li> <li>Après avoir saisi les choix d'unités d'accueil, il convient de saisir les choix de périodes.</li> <li>Afin d'augmenter vos chances d'obtenir un séjour, il est fortement conseillé de saisir plusieurs choix de périodes, sachant qu'il est possible d'en saisir jusqu'à 5.</li> <li>IMPORTANT : tous les choix de périodes sont à indiquer sur la même demande. Il ne faut pas réaliser autant de demandes que de choix de périodes.</li> </ul>                                                                                                    |       |
| - Banques                                                                                                    | Bit de Re - La Counde cur Her 1           & genomis           Draiso-cur Her - Phane de Terre Netgre           O paracress                                                                                                    | And<br>In d'Olesa - Sone Der<br>Jersonnes<br>Anno<br>Res<br>Sastifiet Jerson                                                                                                    |                                       |   | <ul> <li>anité d'accueil si souhaité en cliquant sur</li> <li>« Ajouter une unité d'accueil à la demande »</li> <li>Après avoir saisi les choix d'unités d'accueil,<br/>il convient de saisir les choix de périodes.</li> <li>Afin d'augmenter vos chances d'obtenir<br/>un séjour, il est fortement conseillé de<br/>saisir plusieurs choix de périodes,<br/>sachant qu'il est possible d'en saisir<br/>jusqu'à 5.</li> <li>IMPORTANT : tous les choix de périodes<br/>sont à indiquer sur la même demande. Il<br/>ne faut pas réaliser autant de demandes<br/>que de choix de périodes.</li> <li>Pour saisir la 1<sup>re</sup> période, cliquer sur<br/>« Modifier »,</li> </ul>                                                                                                    |       |
| Bangues.<br>sis<br>Phane des Balenes 1<br>mandées<br>some junges 3 percebe altérnees. S essa<br>ne reimarque                                                                                                    | It de Re - La Counde sur Her 1<br>& persons<br>De Paras- ser Her - Phone de Terre-Magre<br>9 persons<br>Here finalde sur les alles ment de persons alles le charge "gouter une verveup<br>Vous Hovez sitectionné docume dete                                                                                                    | And<br>be of Calence - Score - General-<br>Personnes<br>Mess<br>And   (21) (21) (21)<br>And   (21) (21)<br>And   (21) (21) (21)<br>And   (21) (21) (21)<br>And   (21) (21) (21)<br>And   (21) (21) (21)<br>And   (21) (21) (21)<br>And   (21) (21) (21)<br>And   (21) (21) (21)<br>And   (21) (21) (21) (21)<br>And   (21) (21) (21) (21)<br>And   (21) (21) (21) (21)<br>And   (21) (21) (21) (21)<br>And   (21) (21) (21) (21) (21)<br>And   (21) (21) (21) (21) (21) (21) (21) (21)                                                                                                    |                                       |   | <ul> <li>a lot posible de la monaler de departe unité d'accueil si souhaité en cliquant sur</li> <li>« Ajouter une unité d'accueil à la demande »</li> <li>Après avoir saisi les choix d'unités d'accueil, il convient de saisir les choix de périodes.</li> <li>Afin d'augmenter vos chances d'obtenir un séjour, il est fortement conseillé de saisir plusieurs choix de périodes, sachant qu'il est possible d'en saisir jusqu'à 5.</li> <li>IMPORTANT : tous les choix de périodes sont à indiquer sur la même demande. Il ne faut pas réaliser autant de demandes que de choix de périodes.</li> <li>Pour saisir la 1<sup>re</sup> période, cliquer sur « Modifier »,</li> <li>puis sur l'onglet violet « Ajouter une période »</li> </ul>                                                                                                    |       |
| Bingues<br>information des Balances 1<br>ins<br>mandées<br>point junge 3 periodes afflorenes. Si enai-<br>ne reimarque                                                                                                    | Bit de Re - La Counde sur Her 1           & persons           If Paraso an Her - Phane de Terre Holgre           If parasonan Her - Phane de Terre Holgre           If personan                                                                                                    | And<br>b of Calence - Score Der<br>7 persones<br>Mes<br>Mes<br>Mes<br>Mes<br>Mes                                                                                                    |                                       |   | <ul> <li>In the point of the model of the digital and unité d'accueil si souhaité en cliquant sur</li> <li>« Ajouter une unité d'accueil à la demande »</li> <li>Après avoir saisi les choix d'unités d'accueil, il convient de saisir les choix de périodes.</li> <li>Afin d'augmenter vos chances d'obtenir un séjour, il est fortement conseillé de saisir plusieurs choix de périodes, sachant qu'il est possible d'en saisir jusqu'à 5.</li> <li>IMPORTANT : tous les choix de périodes sont à indiquer sur la même demande. Il ne faut pas réaliser autant de demandes que de choix de périodes.</li> <li>Pour saisir la 1<sup>re</sup> période, cliquer sur « Modifier »,</li> <li>puis sur l'onglet violet « Ajouter une période »</li> <li>puis cliquer sur la case « Date de début »</li> </ul>                                                                                                    |       |
| Bingues<br>influences Balances 1<br>influences Balances 1<br>influences<br>policies propriet 3 percentes attenues & unai<br>influences<br>influences | Bit de Re - La Caunde cur Her 1         & genzonis         If Pariao-cur Her - Phane de Terrie Neigre         If pariao-cur Her - Phane de Terrie Neigre         If pariao-cur Her - Phane de Terrie Neigre         If pariao-cur Her - Phane de Terrie Neigre         If our de cur Her de Caunde cur Her - Phane de Terrie Neigre         If our de cur Her de cur Her de cur Her - Phane de Terrie Neigre         If our de cur Her de cur Her de cur Her de cur Her Her Her de cur Her Her Her Her Her Her Her Her Her He                                                                                                    | And<br>b of Obless - Souri Der<br>7 persones<br>Mes<br>Mes<br>Souri Helleren<br>Mes                                                                                                    |                                       |   | <ul> <li>In the possible of a mount of a diport of a diport of a d</li></ul> | · · · |
| ter Bargues.<br>pores.<br>Re - Phain pes Batenes Y<br>annes<br>demandées<br>r une remarque                                                                                                    | Bit de Ra - La Claurede eur Her 1           & personse           If Puisse eur Her - Prane de Terre Neigre           If personse           If europerse           If europerse           If europerse           If europerse           If europerse                                                                                                    | And<br>Is of Obiose-Sore-Der<br>Personess<br>2005<br>2005<br>200 |                                       |   | <ul> <li>In det positio de la monaler de dejotat une unité d'accueil si souhaité en cliquant sur « Ajouter une unité d'accueil à la demande »</li> <li>Après avoir saisi les choix d'unités d'accueil, il convient de saisir les choix de périodes.</li> <li>Afin d'augmenter vos chances d'obtenir un séjour, il est fortement conseillé de saisir plusieurs choix de périodes, sachant qu'il est possible d'en saisir jusqu'à 5.</li> <li>IMPORTANT : tous les choix de périodes sont à indiquer sur la même demande. Il ne faut pas réaliser autant de demandes que de choix de périodes.</li> <li>Pour saisir la 1<sup>re</sup> période, cliquer sur « Modifier »,</li> <li>puis sur l'onglet violet « Ajouter une période »</li> <li>puis cliquer sur la case « Date de début »</li> <li>Le calendrier s'affiche, le faire défiler avec la flèche jusqu'au mois choisi, juillet pour notre exemple.</li> </ul>                                                                                                    |       |
| n des Banques.<br>In ten - Phale que Bolennes 1<br>Internes.<br>Is demondées<br>Internet (outer jung) 3 jercades attenenes. Is una<br>ter une nemairque                                                                                                    | Bit de Re - La Claunde cur Her 1         & Praise-par Her - Phane de Terre Neigle         © paracress         Hers finable par terre de Terre Neigle         > Usos ritorez sélectionné socuhe dote                                                                                                    | And<br>b of Obless - Sourie Dar<br>personnes<br>And<br>And<br>And<br>And<br>And<br>And<br>And<br>And                                                                                                    |                                       |   | <ul> <li>In the point of the motion of the diport of a coportion and unité d'accueil si souhaité en cliquant sur « Ajouter une unité d'accueil à la demande »</li> <li>Après avoir saisi les choix d'unités d'accueil, il convient de saisir les choix de périodes.</li> <li>Afin d'augmenter vos chances d'obtenir un séjour, il est fortement conseillé de saisir plusieurs choix de périodes, sachant qu'il est possible d'en saisir jusqu'à 5.</li> <li>IMPORTANT : tous les choix de périodes sont à indiquer sur la même demande. Il ne faut pas réaliser autant de demandes que de choix de périodes.</li> <li>Pour saisir la 1<sup>re</sup> période, cliquer sur « Modifier »,</li> <li>puis sur l'onglet violet « Ajouter une période »</li> <li>puis cliquer sur la case « Date de début »</li> <li>Le calendrier s'affiche, le faire défiler avec la flèche jusqu'au mois choisi, juillet pour notre exemple.</li> <li>Cliquer sur le 1<sup>er</sup> jour de la période, 15 pour notre exemple.</li> </ul>                                                                                                    |       |
| n der Banques<br>er sonnes<br>de Rei - Phales bes Balenes 1<br>en normes<br>es demandées<br>parent gabein / engel 1 perceder alterentes 5 enai<br>iter une remarque                                                                                                    | Bit de Re - La Clausede sur Her 1         & Praise-gar Her - Prane de Terre Holgre         © paracress         des finades par Her - Prane de Terre Holgre         © cos rionez allectionné accute dete                                                                                                    | Aux           Is of Calence - Score Our           Typerscores           Intel           Intel                                                                                                    |                                       |   | <ul> <li>note possible di anomino od objetter une unité d'accueil si souhaité en cliquant sur « Ajouter une unité d'accueil à la demande »</li> <li>Après avoir saisi les choix d'unités d'accueil, il convient de saisir les choix de périodes.</li> <li>Afin d'augmenter vos chances d'obtenir un séjour, il est fortement conseillé de saisir plusieurs choix de périodes, sachant qu'il est possible d'en saisir jusqu'à 5.</li> <li>IMPORTANT : tous les choix de périodes sont à indiquer sur la même demande. Il ne faut pas réaliser autant de demandes que de choix de périodes.</li> <li>Pour saisir la 1<sup>re</sup> période, cliquer sur « Modifier »,</li> <li>puis sur l'onglet violet « Ajouter une période »</li> <li>puis cliquer sur la case « Date de début »</li> <li>Le calendrier s'affiche, le faire défiler avec la flèche jusqu'au mois choisi, juillet pour notre exemple.</li> <li>Cliquer sur le 1<sup>er</sup> jour de la période, 15 pour notre exemple.</li> </ul>                                                                                                    | 3     |

|                                                                           |                                                                        | Dates                                                                                                    | Au<br>Zellizza                            | ×        | Puis cliquer sur le dernier jour de la période, 22 pour notre exemple.                                                  |
|---------------------------------------------------------------------------|------------------------------------------------------------------------|----------------------------------------------------------------------------------------------------|-------------------------------------------|----------|----------------------------------------------------------------------------------------------------|
|                                                                           |                                                                        | Jutter<br>2004<br>5 - 5 - 5 - 5<br>3 - 5 - 15 - 1<br>3 - 5 - 15 - 1<br>3 - 5 - 15 - 1<br>3 - 5 - 15 - 1<br>3 - 5 - 15 - 1<br>3 - 10 - 15<br>- 10 - 15<br>- 10<br>- 10 - 10<br>- 10 - 10<br>- 10 - 10<br>- 10 - 10<br>- 10 - 10<br>- 10 - 10<br>- 10 - 10<br>- 10 - 10<br>- 10 - 10<br>- 10 - 10<br>- 10 - 10<br>- 10 - 10<br>- 10 - 10<br>- 10 |                                           |          | Ne pas cliquer sur l'onglet<br>« ENREGISTRER » tant que la saisie<br>n'est pas terminée.                                |
|                                                                           |                                                                        | ая н<br>Dotes                                                                                                    |                                           | ×        | Saisir la seconde période en cliquant sur<br>l'onglet violet « Ajouter une période ».                                   |
|                                                                           |                                                                        | ite<br>Bituryapak<br>Tari<br>Cata da casad                                                                                                    | алагаан<br>Галагаан                       |          | Saisir la date de début et la date fin de cette seconde période.                                                        |
|                                                                           |                                                                        |                                                                                                    |                                           |          | Poursuivre la saisie des périodes sachar<br>qu'il est possible d'en saisir jusqu'à 5.                                   |
|                                                                           |                                                                        | Dates                                                                                                    |                                           |          | Il est possible de modifier l'ordre des priorités.                                                                      |
|                                                                           |                                                                        | 04<br>50070004<br>04<br>50072014                                                                                                    | nii<br>20/01/pGiv<br>nii<br>20/01/DDM     |          | Ainsi que de supprimer une période en<br>cliquant sur la croix à droite.                                                |
|                                                                           |                                                                        | la<br>antropy<br>la<br>averages                                                                                                    | in an an an an an an an an an an an an an | (+ -) ×  | Si tout est correct, cliquer sur l'onglet<br>« ENREGISTRER » pour valider la saisie<br>ou « ANNULER » pour recommencer. |
|                                                                           |                                                                        | -4/10/000H                                                                                                    | 36/19/2014                                |          | La liste des 5 périodes sélectionnées<br>s'affiche.<br>Il est possible de la modifier en cliquant<br>sur « Modifier ».  |
| Dates demandées<br>Hou pouver gover junget 5 pércetes d'Alternas 3 vous é | na Realthe sur les althes merci de le policiser altro le champ "Ajcune | un mage                                                                                                    |                                           | Holder - | Comme mentionné sur le formulaire, si                                                                                   |
| Du 15/07/2024 au 22/07/2024<br>Du 05/08/2024 au 12/08/2024                | Du 22/07/2034 ou 28/07/2034<br>Du 19/08/2034 ou 28/08/2024             | Dv 39/07/20                                                                                                    | 24 m/ 05/108/2034                         |          | vous êtes flexible sur les dates, vous<br>devez le préciser dans le champ                                               |
| Dutes demonstres                                                          | -                                                                      |                                                                                                    |                                           | ininin'  | Pour notre exemple, a été noté « Je suis                                                                                |
| 36 4/10/2020 in 2010/19236                                                | 0.000.00 × 200.000                                                     | as 2000170                                                                                                    | a p. 00.05.7004                           |          | également intéressé pour toute autre<br>période au mois de juillet ou d'août ».                                         |
| 11-25-90-9034-a0248-9038                                                  | 0x 8990/2004 to 36/98/2004                                             |                                                                                                    | /                                         |          | Après une ultime relecture du formulaire rempli, il est possible d'annuler la                                           |

Si votre demande est acceptée, il conviendra de confirmer ou d'annuler le séjour en allant sur le compte personnel de l'application Olgua.